## Guía para el Registro de Cuenta Bancaria

Convocatoria de Becas para Especialidades en Salud 2025

Registro de Cuentas Bancarias para Becas Nacionales en Estudios de Posgrado

DIRECCIÓN DE BECAS Y POSGRADO

CIENCIA Y TECNOLOGÍA SECRETARÍA DE CIENCIA, HUMANIDADES, TECNOLOGÍA E INNOVACIÓN Coordinación de Programas para la Formación y consolidación de la Comunidad

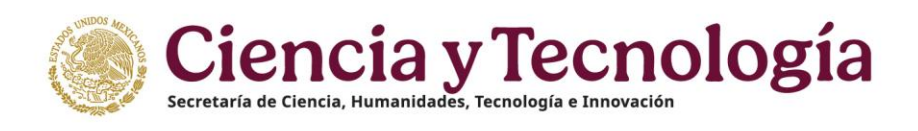

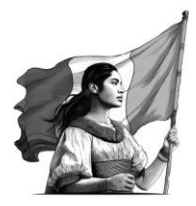

# Índice

| 1. Inicio                      | .3 |
|--------------------------------|----|
| 1.1 Recomendaciones de uso     | 3  |
| 2. Iniciar sesión              | .4 |
| 3. Registro de cuenta bancaria | .5 |
| 3.1 Datos generales            | .7 |
| 3.2 Acciones                   | 8  |
| 4. Puntos a considerar1        | 1  |
| 5. Dudas o aclaraciones        | 2  |

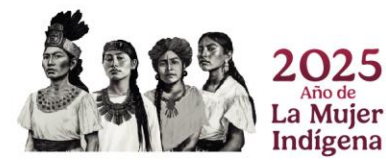

Página 2|12

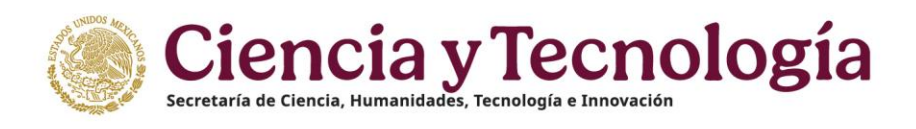

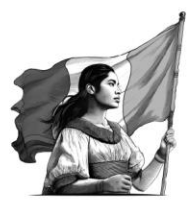

### 1. Inicio

Para comenzar el proceso de Registro de cuentas bancarias para Becas nacionales en estudios de posgrado, es necesario acceder al sistema de <u>Apeiron</u>.

Liga de acceso al Sistema de Ápeiron: https://apeiron.conacyt.mx/

El sistema le mostrará una pantalla inicial con la información de bienvenida y de contacto para dudas o aclaraciones del proceso de Registro de cuenta bancaria para Becarios, dentro de esa pantalla deberá darle clic en el botón **Iniciar sesión**.

#### 1. Dar clic en el botón Iniciar sesión

| CONAHCYT ¿Quiénes somos? Estrategias Metas Indicadores Contacto |                                                                                                    | ♠Inicio ? Ayuda I≡Idioma - ≗C |
|-----------------------------------------------------------------|----------------------------------------------------------------------------------------------------|-------------------------------|
|                                                                 | APEIRON Por favor ingrese al sistema para continuar.                                                                                                    |                               |
|                                                                 | ¡Bienvenido de nuevo a Conahcyt!                                                                                                    |                               |
|                                                                 | (+ Iniciar sesión                                                                                                    |                               |
|                                                                 | Contacto / Asistencia técnica<br>Si tiene dudas sobre el Sistema, comuniquese con el Centro de Soporte Técnico en un horario de 0800 a 2000 hrs (horario del<br>centro de México) a los siguientes números de teléfono: <b>5533 22 77 08 y 800 800 86 49</b> o envie un correo electrónico a<br>cea@conahcyt.mx |                               |

#### 1.1 Recomendaciones de uso

Para evitar que exista un incorrecto funcionamiento del sistema, es necesario considerar lo siguiente:

- **Uso de navegador:** Es necesario hacer uso de los siguientes navegadores en su versión más reciente:
  - o Google Chrome
  - o Mozilla Firefox
  - **Datos de navegación:** Es recomendable borrar información de las cookies, caché y otros datos que puedan interferir con este sistema, como: archivos, imágenes y contraseñas.

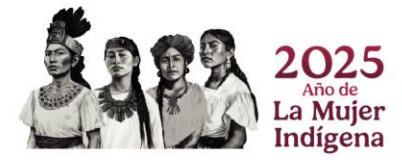

Página 3|12

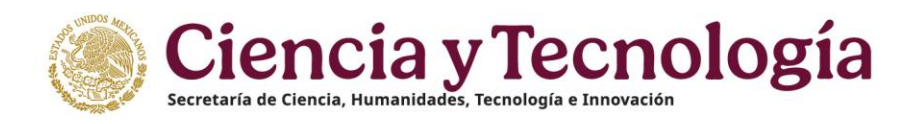

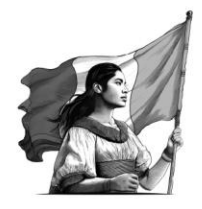

- **Crear o actualizar** el <u>Currículum Vitae Único (CVU)</u> en el portal del SECIHTI, debe estar actualizado este insumo para el correcto acceso o presentación de su información en el Sistema de Posdoctorado.
- **Problemas con el cargado y/o errores en plataforma**: Para solventar o prevenir cualquier inconsistencia con el sistema de Formalización es altamente recomendable el borrador de datos de navegación del Navegador con el que este accediendo al sistema.

## 2. Iniciar sesión

#### Solicitante (Becario)

1. Oprimir el botón de **Iniciar sesión** e ingresar al sistema con el email y la contraseña.

| CONAHCYT ¿Quiénes somos? Estrategias Metas Indicadores Contacto |                                                                                                    | nicio ? Ayuda  ■Idioma * 🛓 Cuenta *      |
|-----------------------------------------------------------------|----------------------------------------------------------------------------------------------------|------------------------------------------|
|                                                                 | APEIRON<br>Por favor ingresse al sistema para contrinuar.                                                                                                    |                                          |
|                                                                 | ¡Bienvenido de nuevo a Conahcyt!                                                                                                    |                                          |
|                                                                 | (+ Iniciar sesión                                                                                                    |                                          |
|                                                                 |                                                                                                    | _                                        |
|                                                                 | Contacto / Asistencia técnica<br>Si tiene dudas sobre el Sistema, comuniquese con el Centra de Soporte Técnico en un hosnio de 08:00 a 20:00 hrs (horario del |                                          |
|                                                                 | centro de Hesso a no aguernes nomeros de teremino. <b>355 2277 de 3 600 600 de 49</b> 0 envelor conteo electrónico a<br>cestigiconalio;t.mx                   |                                          |
|                                                                 |                                                                                                    |                                          |
| CONAHCYT Inicio Contacto                                        |                                                                                                    | () Ayuda                                 |
| Bienvenido a QA                                                 | Acced<br>Corres ele<br>Contrasel<br>uta ovidar                                                                                                    | er<br>strónico<br>a<br>to au contraseña? |

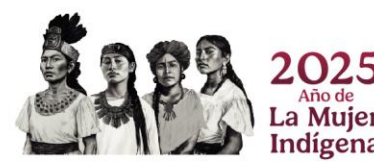

Página 4|12

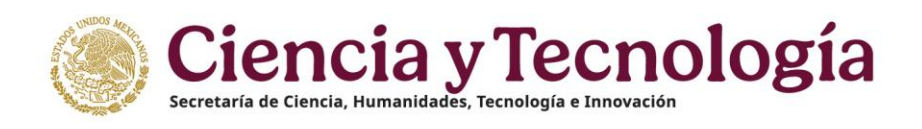

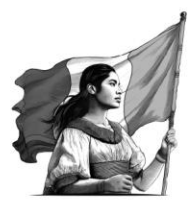

## 3. Registro de cuenta bancaria

1. Dar clic en la pestaña de Mis solicitudes.

| CONAHCYT | ¿Quiénes somos? Estrategias Metas Indicadores Contacto |                                                                                       | ♠ Inicio ? Ayuda 🛢 Convocatorias abiertas 🛢 Evaluacion 🗐 Menú * 🏴 Idioma * 🛓 Cuenta * |
|----------|--------------------------------------------------------|---------------------------------------------------------------------------------------|---------------------------------------------------------------------------------------|
|          |                                                        |                                                                                       |                                                                                       |
|          |                                                        | Mis Solicitudes                                                                       | Evaluación plenaria                                                                   |
|          |                                                        | Dictamen de pleno           Image: Dictamen de pleno         Image: Dictamen de pleno |                                                                                       |

2. Dar clic en el botón de Seleccionar en el cuadro con la opción de **Registro de Cuenta ban**caria

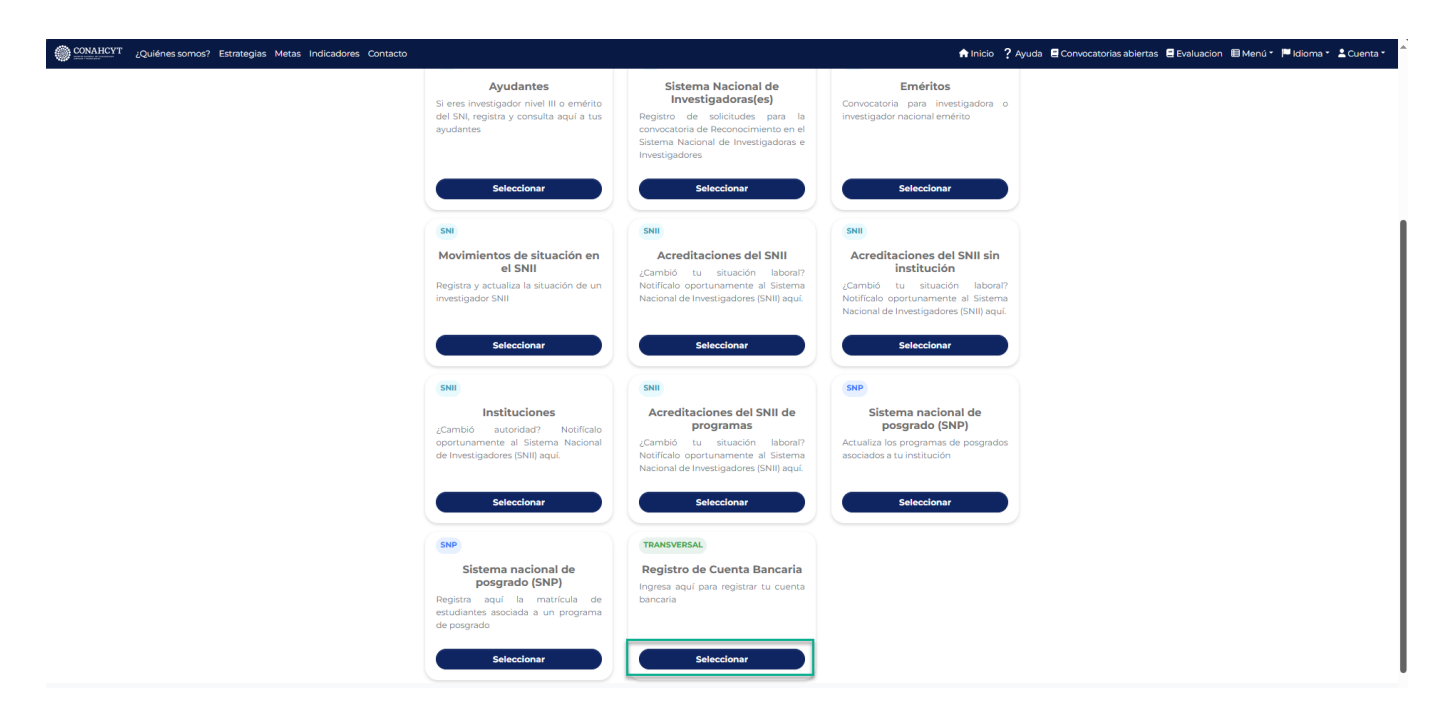

3. Seleccionar y oprimir el botón de la opción de **Registro de cuentas bancarias para Becas nacionales en estudios de posgrado** en la cual registrará la solicitud.

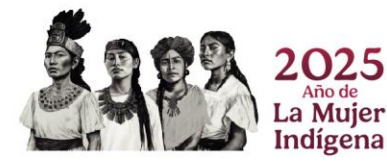

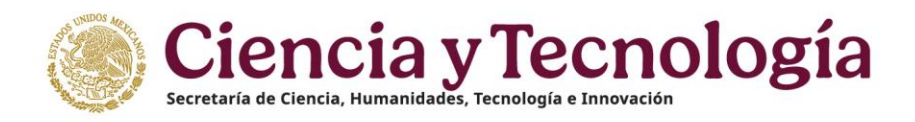

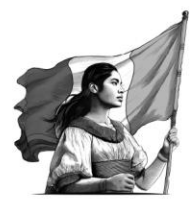

| CONAHCYT ¿Quiénes somos? Estrategias Metas Indicadores Contacto |                                                                                    | ♠ Inicio ?                        | Ayuda 🗧 Convocatorias abiertas 🗧 Evaluacion 🖽 Menú | i ▼ 🏴 Idioma ▼ 💄 C |
|-----------------------------------------------------------------|------------------------------------------------------------------------------------|-----------------------------------|----------------------------------------------------|--------------------|
|                                                                 |                                                                                    |                                   |                                                    |                    |
|                                                                 |                                                                                    |                                   |                                                    |                    |
|                                                                 | Registro de Cuenta Bancaria                                                        |                                   |                                                    |                    |
|                                                                 | Es el registro de cuenta bancaria de los beneficiarios de un programa del Conahcyt |                                   |                                                    |                    |
|                                                                 | Falescione una comunicatoria para cargar sus soliciturlas                          | · · ]                             |                                                    |                    |
|                                                                 | Registro de cuentas bancarias para Becas Nacionales en Estudios de Posgrado        | Jm Couer De clic para seleccionar |                                                    |                    |
|                                                                 | Registro de cuentas bancarias de SNII                                              | cuentas (bancos) (pagos           |                                                    |                    |
|                                                                 | Registro de cuentas bancarias Ayudantes SNII                                       | cuentas bancos pagos              |                                                    |                    |
|                                                                 | Registro de cuentas bancarias para Becarios de Consolidación                       | cuentas bancos pagos              |                                                    |                    |

4. Dar clic en el botón de Crear nueva solicitud.

Indígena

| CONARCYT | ¿Quiénes somos? Estrategias Metas Indicadores Contacto |                                                                                    | 🕈 Inicio 💡 A              | yuda 🗧 Convocatorias abiertas 🗧 Evaluacion 🖽 Menú 🔻 | 🏴 Idioma 🍨 💄 | Cuenta * |
|----------|--------------------------------------------------------|------------------------------------------------------------------------------------|---------------------------|-----------------------------------------------------|--------------|----------|
|          |                                                        | ••••••••••••••••••••••••••••••••••••                                               |                           |                                                     |              |          |
|          |                                                        |                                                                                    |                           |                                                     |              |          |
|          |                                                        | Registro de Cuenta Bancaria                                                        |                           |                                                     |              |          |
|          |                                                        | Es el registro de cuenta bancaria de los beneficiarios de un programa del Conahcyt |                           |                                                     |              |          |
|          |                                                        | Registro de cuentas bancarias para Becas Nacionales en<br>Estudios de Posgrado     | cuentas (bancos) (pagos 🔹 |                                                     |              |          |
|          |                                                        | © Regresar                                                                         |                           |                                                     |              |          |
|          |                                                        |                                                                                    | + Crear nueva Solicitud   |                                                     |              |          |

A continuación, aparecerán en pantalla las instrucciones para registrar por primera vez la cuenta bancaria, así como para actualizar la cuenta ya registrada, también se podrá ver un menú del lado izquierdo de la pantalla donde aparecerá el estado de su solicitud (**En Captura**).

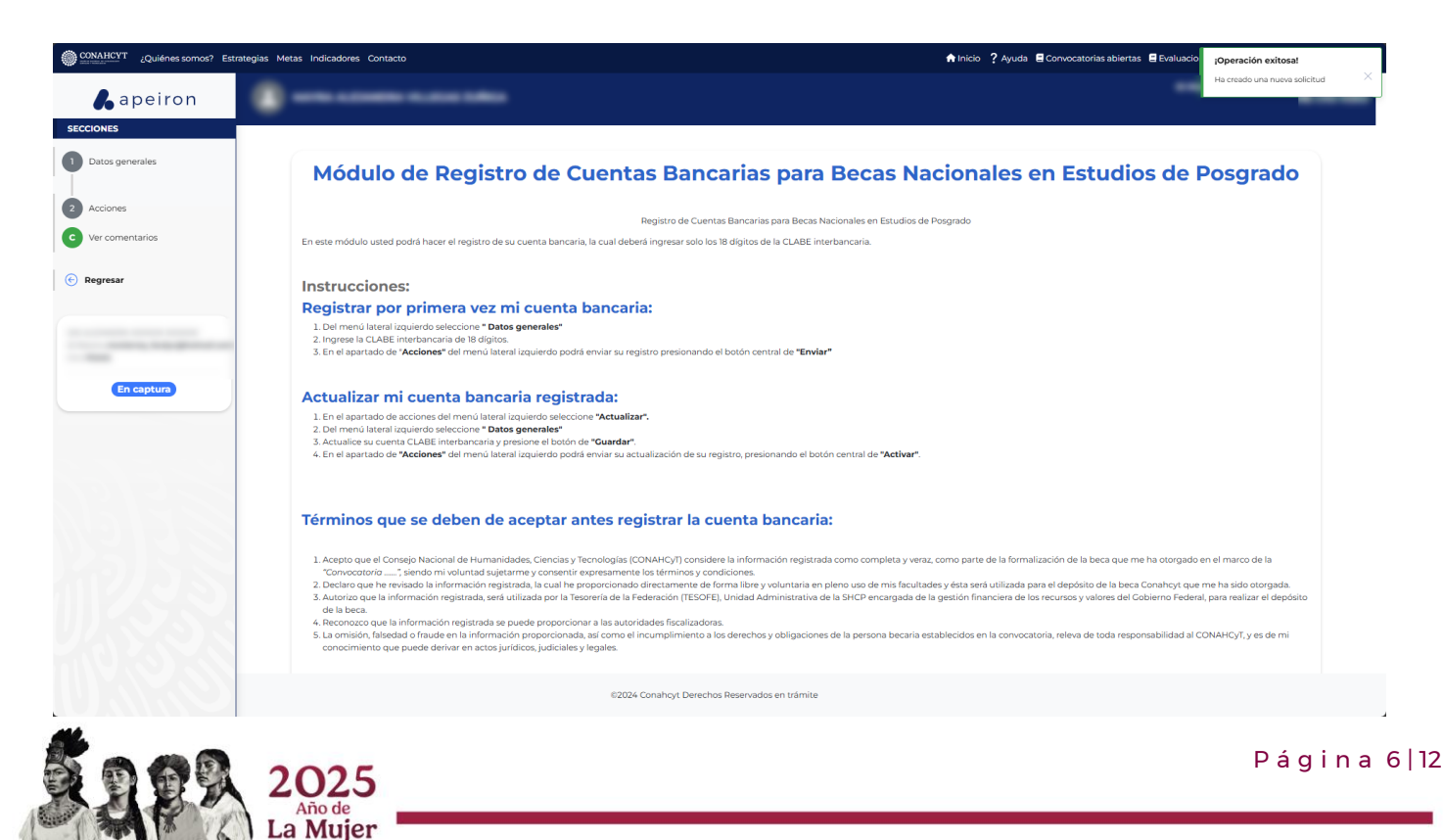

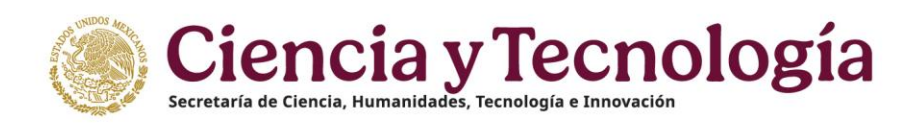

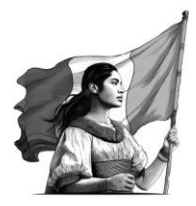

### 3.1 Datos generales

- 1. Del lado izquierdo de la pantalla en el apartado de Secciones, seleccionar la opción de **Datos generales.**
- 2. Ingresar el número de cuenta CLABE del Becario, con lo cual el sistema desplegará de manera automática en pantalla, el nombre del Banco al que está asociada la cuenta ingresada.

| Quiénes somos? Este  | ategias Metas Indicadores Contacto   | ♠ Inicio 🤰 Ayuda 🗧 Convocatorias abiertas 📲 Evaluacion 🖷 Menú * 🏴 Idioma * 🚢 Cuenta * |
|----------------------|--------------------------------------|---------------------------------------------------------------------------------------|
| <b>&amp;</b> apeiron | •••••••••••••••••••••••••••••••••••• |                                                                                       |
| SECCIONES            |                                      |                                                                                       |
| 1 Datos generales    | Registro bancario de Becarios        |                                                                                       |
| 2 Acciones           | Cuenta CLABE (18 dígitos) *          |                                                                                       |
| C Ver comentarios    | (                                    | )                                                                                     |
| Regresar             | Banco * (BBVA BANCOMER               |                                                                                       |
|                      | Guardar                              |                                                                                       |
|                      |                                      |                                                                                       |
| (En captura)         |                                      |                                                                                       |

Nota: El número de cuenta CLABE deberá de ser un dato numérico con una longitud de 18 dígitos

3. Al finalizar dar clic en el botón de **Guardar.** 

| CONAHCYT ¿Quiénes somos? Est | rategias Metas Indicadores Contacto  | ♠ Inicio 🤶 Ayuda 🛢 Convocatorias abiertas 🛢 Evaluacion 🗐 Menú * 🔎 Idioma * 🕹 Cuenta *                                                                                                    |
|------------------------------|--------------------------------------|----------------------------------------------------------------------------------------------------|
| <b>&amp;</b> apeiron         | •••••••••••••••••••••••••••••••••••• | These serves in the serves in the serves in |
| SECCIONES                    |                                      |                                                                                                    |
| 1 Datos generales            | Registro bancario de Becarios        |                                                                                                    |
| 2 Acciones                   | Cuenta CLABE (18 digitos) *          |                                                                                                    |
| C Ver comentarios            | Banco*                               | )                                                                                                    |
| E Regresar                   | (BEVA BANCOMER<br>Cuardar            |                                                                                                    |
|                              |                                      |                                                                                                    |
| En captura                   |                                      |                                                                                                    |

El sistema generará un mensaje de confirmación y de manera automática enviará al apartado de **Acciones**.

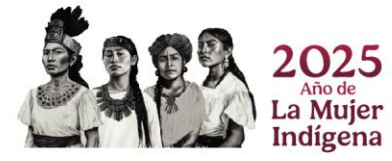

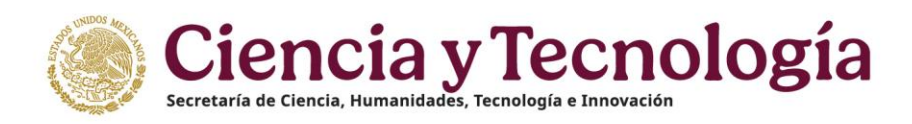

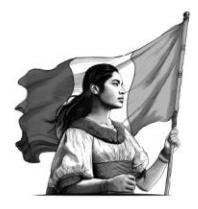

| CONAHCYT ¿Quiénes somos? Estrategias Me | tas Indicadores Contacto                                                                                                    | 🕈 Inicio  ? Ayuda 🛢 Convocatorias abiertas 🛢 Evaluad | ¡Operación exitosa!                                                                                 |
|-----------------------------------------|----------------------------------------------------------------------------------------------------|------------------------------------------------------|----------------------------------------------------------------------------------------------------|
| <b>&amp;</b> apeiron                    |                                                                                                    | ID I                                                 | Su información en la sección de Registro<br>bancario de Becarios se ha actualizado<br>correctamente |
| SECCIONES                               |                                                                                                    |                                                      |                                                                                                    |
| Datos generales     Acciones            | Envio de cuenta bancaria<br>Estimada persona becaria,para enviar su registro bancario deberá hacer lo siguiente:<br>1. Presione el botón de <b>"Enviar"</b>                                                                              |                                                      |                                                                                                    |
| <ul> <li>Regresar</li> </ul>            | Como resultado en el menú lateral lizquierdo cambiará su estado a " <b>Enviado",</b> confirmando que su registro bancario fue aceptado con éxito.<br>Nota: Si cancela su solicitud, tendrá que generar una nueva solicitud de registro b | pancario.                                            |                                                                                                    |
|                                         |                                                                                                    |                                                      |                                                                                                    |
| En captura                              | ⑦ Envlar<br>(○ Cancelar)                                                                                                    |                                                      |                                                                                                    |
|                                         |                                                                                                    |                                                      |                                                                                                    |

**Nota**: El solicitante (Becario) puede cancelar una solicitud al ejecutar el botón de Cancelar, pero solo cuando la solicitud tiene el estatus En Captura.

#### 3.2 Acciones

1. Dar clic en el botón de **Enviar** para que la solicitud pueda ser enviada.

| CONAHCYT ¿Quiénes somos? Est | tegias Metas Indicadores Contacto 🔶 Ayuda 🗄 Convocatorias abiertas 🖷 Evaluacion 📾 Menú 🕈 Evidioma • 🛓 Cuenta •                                                                                                    |
|------------------------------|----------------------------------------------------------------------------------------------------|
| <b>k</b> apeiron             | () whe scale is a state of the scale is a state of the |
| SECCIONES                    |                                                                                                    |
| 1 Datos generales            | Envio de cuenta bancaria                                                                                                    |
| 2 Acciones                   | Estimata persona becanapata envar su registro bancario adeera hacer lo siguiente:    Presione el tocho de "Envia"    Presione el tocho de "Envia"                                                                                                    |
| C Ver comentarios            | Como resultado en el menú lateral izquierdo cambiará su estado a "Enviada", confirmando que su registro bancario fue aceptado con éxito.                                                                                                    |
| 🕞 Regresar                   | Nota: Si <b>cancela</b> su solicitud, tendrá que generar una nueva solicitud de registro bancario.                                                                                                    |
| 1                            |                                                                                                    |
| En captura                   |                                                                                                    |
|                              | © Envlar                                                                                                    |

2. En la ventana emergente de Confirmación, habilitar el check de Declaración de veracidad de que la cuenta bancaria es personal y se encuentra activa para el depósito de la beca. Posteriormente, dar clic en el botón de Confirmar.

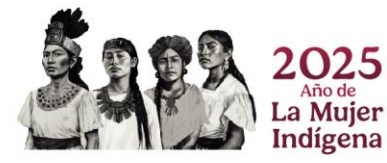

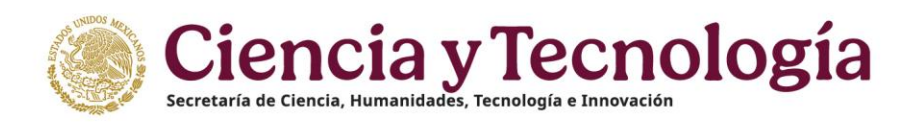

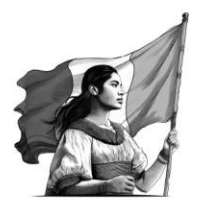

| CONAHCYT ¿Quiénes somos? Est | trategias Metas Indicadores Contacto | Confirmación                                                                                                    | da 🛢 Convocatorias abiertas 🛢 Evaluacion 🕮 Menú * 🏴 Idioma * 🖄 Cuenta * |
|------------------------------|--------------------------------------|----------------------------------------------------------------------------------------------------|-------------------------------------------------------------------------|
| 6 apeiron<br>SECCIONES       | ()                                   | Estimada persona becaria, antes de enviar el registro bancario<br>revise que la información sea correcta.          |                                                                         |
| 1 Datos generales            | Envio de cuenta                      |                                                                                                    |                                                                         |
| 2 Acciones                   | 1. Presione el botón d               | Declaró bajo protesta a decir verdad que la información proporcionada fue verificada por el suscrito y es veridica |                                                                         |
| 🕞 Regresar                   | Como resultado en el me              | (Carrellar) (Continnar)                                                                                            |                                                                         |

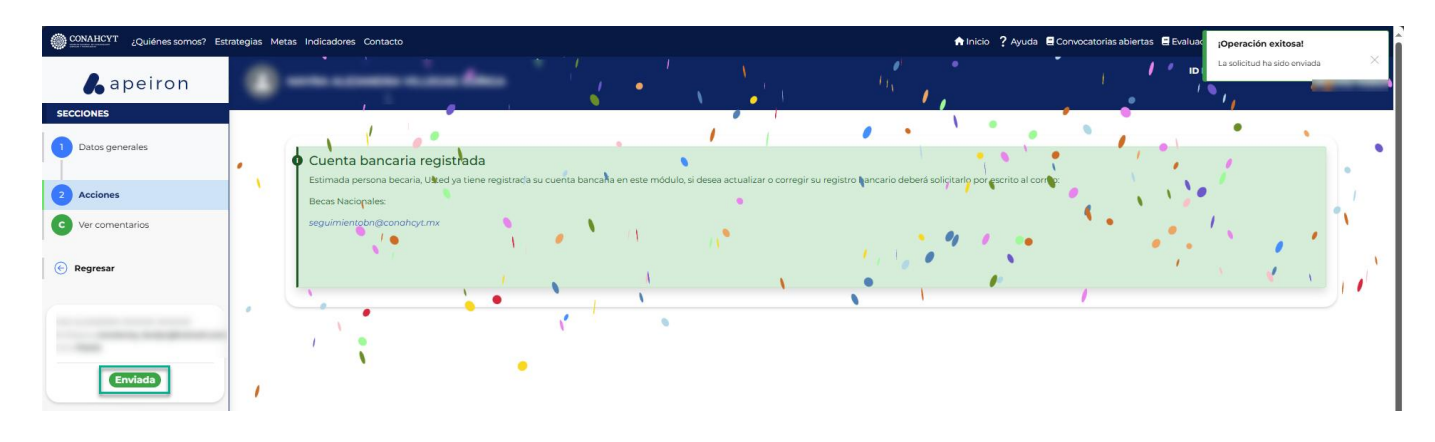

A continuación, el sistema desplegará un mensaje confirmando que la solicitud fue enviada. Al mismo tiempo podrá ver que el estado de su solicitud ha cambiado a **Enviada** (en la parte inferior del lado izquierdo de la pantalla). Para comprobar el estatus de su solicitud:

**Nota**: El estatus de la cuenta permanecerá en "Enviada" aun cuando exista una validación correcta y se encuentre en espera del depósito de su beca.

3. En el menú de Secciones del lado izquierdo de la pantalla, dar clic en la opción Regresar para ir a la página de inicio.

| Quiénes somos? Estra | tegias Metas Indicadores Contacto                                                                                                    | 🕈 Inicio 💡 Ayuda 🛢 Convocatorias abiertas 🛢 Evaluacion 🗐 Menú * 🏴 Idioma * 🕹 Cuenta *                           |
|----------------------|----------------------------------------------------------------------------------------------------|----------------------------------------------------------------------------------------------------|
| <b>L</b> apeiron     | 1                                                                                                    | Charles and a second second second second second second second second second second second second second second |
| SECCIONES            |                                                                                                    |                                                                                                    |
| 2 Acciones           | <ul> <li>Cuenta bancaria registrada</li> <li>Estimada persona becaria, lusted ya tiene registrada su cuenta bancaria en este módulo, si desea actualizar o corregir<br/>Becco Nacionale:</li> </ul> | au registro bancario deberá solicitario por escrito al correo:                                                  |
| C Ver comentarios    | seguimientobn@conahcyt.mx                                                                                                    |                                                                                                    |
| E Regresar           |                                                                                                    |                                                                                                    |
|                      |                                                                                                    |                                                                                                    |
| Enviada              |                                                                                                    |                                                                                                    |
|                      |                                                                                                    |                                                                                                    |
| 0 6 8                | 2025                                                                                                    | Página 9                                                                                                    |
|                      | Año de<br>La Mujer                                                                                                    |                                                                                                    |
|                      | Indígena                                                                                                    |                                                                                                    |

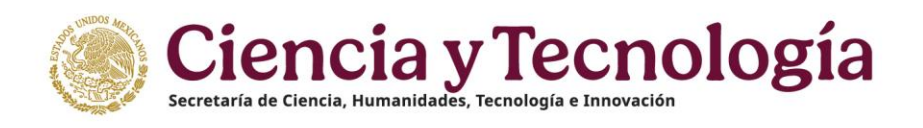

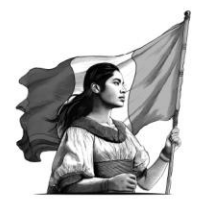

4. Dar clic en el botón de Seleccionar en el cuadro con la opción de Registro de Cuenta bancaria

| ONAHCYT ¿Quiénes somos? Estrategias Metas Indicadores Contacto |                                                                                                    |                                                                                                    | 🛧 Inicio 💡 Ayuda 🗧 Convocatorias abiertas 🗧 Evaluacion 🗐 Menú * 🏴 Idioma * 🛓                                                                                   | Cuenta * |
|----------------------------------------------------------------|----------------------------------------------------------------------------------------------------|----------------------------------------------------------------------------------------------------|----------------------------------------------------------------------------------------------------|----------|
|                                                                | Ayudantes<br>Si eres investigador nivel III o emérito<br>del SNI, registra y consulta aquí a tus<br>ayudantes                               | Sistema Nacional de<br>Investigadoras(es)<br>Registro de solicitudes para la<br>convocatoria de Reconocimiento en el<br>Sistema Nacional de Investigadoras e<br>Investigadores | Eméritos<br>Convocatoria para investigadora o<br>investigador nacional emérito                                                                                 |          |
|                                                                | Seleccionar                                                                                                    | Seleccionar                                                                                                    | Shire                                                                                                    |          |
|                                                                | Movimientos de situación en<br>el SNII<br>Registra y actualiza la situación de un<br>investigador SNII                                      | Acreditaciones del SNII<br>¿Cambió tu situación laboral?<br>Notificalo oportunamente al Sistema<br>Nacional de Investigadores (SNII) aquí.                                     | Acreditaciones del SNII sin<br>institución<br>¿Cambió tu situación laborai?<br>Notificialo oportunamente al Sistema<br>Nacional de Investigadores (SNII) aquí. |          |
|                                                                | Seleccionar                                                                                                    | Seleccionar                                                                                                    | Seleccionar                                                                                                    |          |
|                                                                | SNII<br>Instituciones<br>Combio autoridad? Notificalo<br>oportunamente al Sistema Nacional<br>de Investigadores (SNII) aquí.<br>Seleccionar | Cambio Carlos del SNII de<br>programas<br>Cambio du situación laboral?<br>Natificaio oportunamente al Satema<br>Nacional de Investigadores (SNII) ayut.                        | SRP<br>Sistema nacional de<br>posgrado (SNP)<br>Actualiza los programas de posgrados<br>asociados a tu institución<br>Seleccionar                              |          |
|                                                                | SNP                                                                                                    | TRANSVERSAL                                                                                                    |                                                                                                    |          |
|                                                                | Sistema nacional de<br>posgrado (SNP)<br>Registra aquí la matrícula de<br>estudiantes asociada a un programa<br>de posgrado                 | Registro de Cuenta Bancaria<br>Ingresa aquí para registrar tu cuenta<br>bancaria                                                                                               |                                                                                                    |          |
|                                                                | Seleccionar                                                                                                    | Seleccionar                                                                                                    |                                                                                                    |          |

5. Seleccionar y oprimir el botón de la opción de Registro de cuentas bancarias para Becas nacionales en estudios de posgrado en la cual se buscará la solicitud.

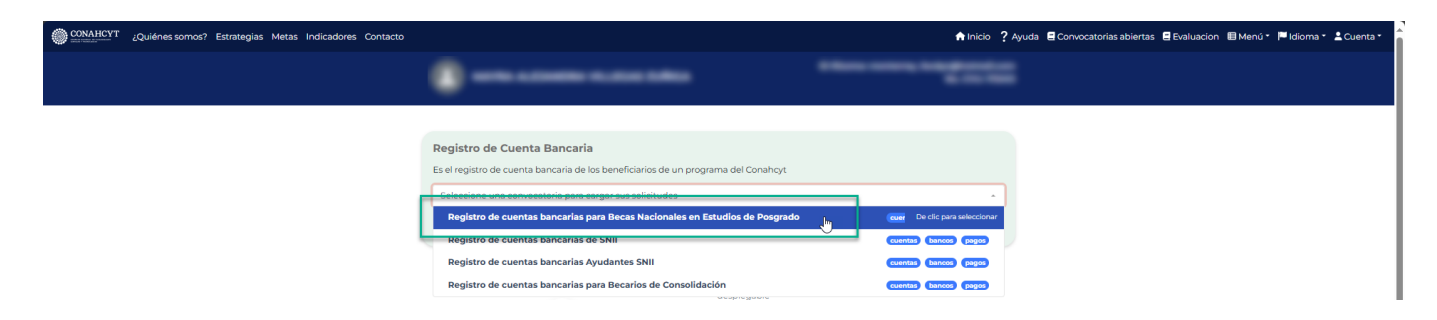

Aquí se podrá visualizar la solicitud con el estado de Enviada (del lado superior derecho del recuadro, en una etiqueta verde). Asimismo, se podrá ver el dato del solicitante (Becario), el dato de la Cuenta CLABE registrada y el Banco.

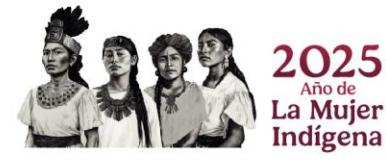

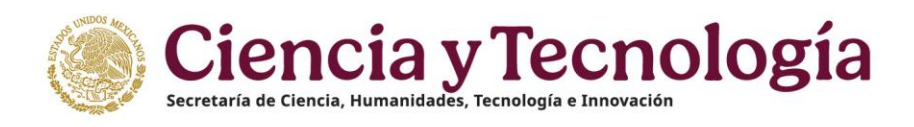

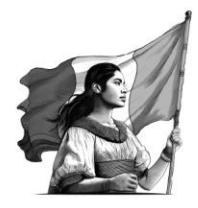

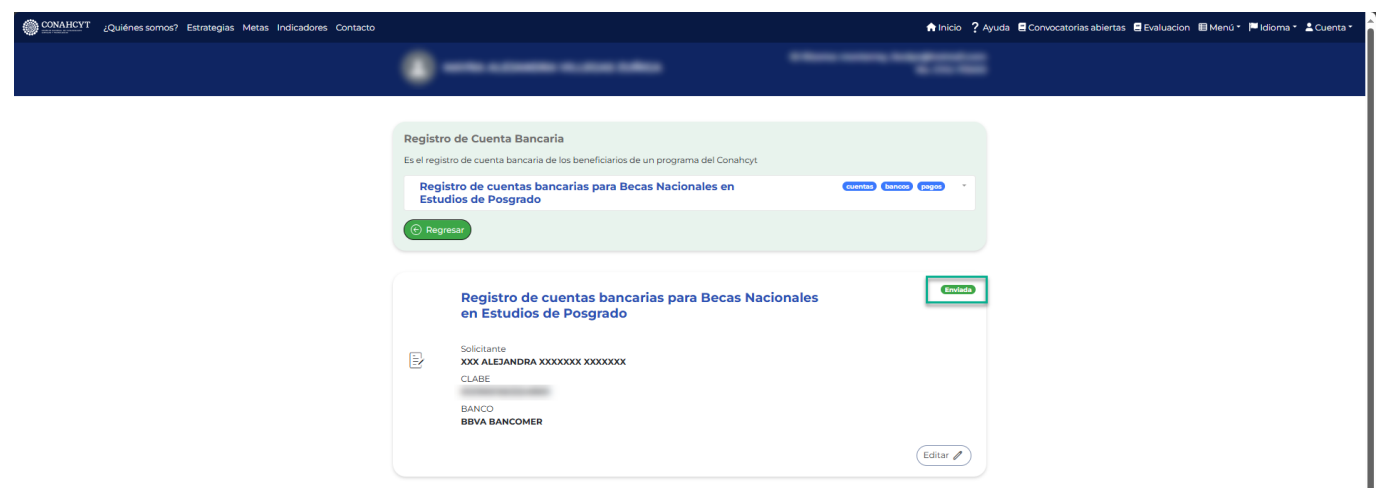

**Nota:** El sistema valida las siguientes reglas cuando se hace el envío de una solicitud de registro bancario.

- RN El solicitante (Becario) deberá hacer el registro bancario de manera completa, es decir registrar el número de Cuenta CLABE antes para poder hacer el envío de la solicitud.
- RN Como solicitante (Becario) no podrá registrar una cuenta existente
- RN El solicitante (Becario) no podrá enviar más de una solicitud de registro bancario

### 4. Puntos a considerar

- 1. La cuenta bancaria que registre debe de tener la condición de recibir depósitos mayores a 40 mil pesos.
- 2. No se permite registrar una cuenta bancaria de terceras personas, la cuenta bancaria debe de pertenecer a la persona aspirante que está postulando la solicitud.
- 3. No se permite registra la cuenta Clabe de una Tarjeta de Crédito.
- 4. El estatus del registro de la cuenta bancaria permanecerá en estatus de "Enviada" aun cuando exista una validación correcta y se encuentre en espera del depósito de su beca.
- 5. Una vez que la cuenta bancaria se encuentre registrada en el sistema y se muestre con estatus de "Enviada" no podrá actualizarla (por lo que es importante revisar la cuenta bancaria registrada).
- 6. Para actualizar la cuenta bancaria deberá encontrase la solicitud con estatus de formalizada y haber recibido el primer deposito en la cuenta bancaria, para ello deberá de solicitar la actualización ante el área de Seguimiento Académico al correo de <u>seguimientobn@secihti.mx</u>

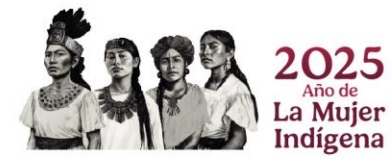

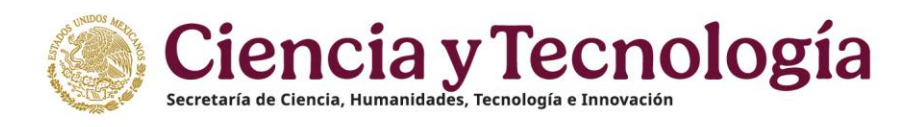

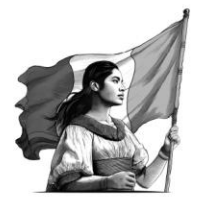

7. El depósito de la beca se realiza dentro de los 30 días posteriores a la formalización de la solicitud, conforme a lo que señala la convocatoria de Becas Nacionales 2025.

### 5. Dudas o aclaraciones

Si requiere soporte técnico favor de escribir al correo electrónico de <u>cca@secihti.mx</u> con captura de pantalla del problema que se le esté presentando, así como integrar su número de CVU.

Para cualquier duda respecto al contenido de la Guía, favor de escribir a: <u>cuentabancariabn@secihti.mx</u>

Este programa es público, ajeno a cualquier partido político. Queda prohibido el uso para fines distintos a los establecidos en el programa

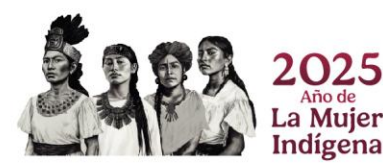

Página 12|12